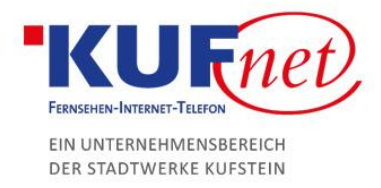

## **DNS-Einträge in Plesk**

## Schritt 1

Loggen Sie sich mit Ihren Benutzerdaten auf der Plesk-Oberfläche ein.

Auf dem Willkommensbildschirm wählen Sie "DNS-Einstellungen" aus und drücken Sie das Feld, um einen Eintrag hinzuzufügen.

| Websites & Domains                                              |                                                                      |                                  |  |  |
|-----------------------------------------------------------------|----------------------------------------------------------------------|----------------------------------|--|--|
| Hier können Sie Websites erstellen und verwalten.               |                                                                      |                                  |  |  |
| းပြာ Subdomain hinzufügen                                       |                                                                      | 2 2                              |  |  |
| k99999.kufnet.at                                                |                                                                      |                                  |  |  |
| Website unter httpdocs/ IP-Adresse: 80.93.32.28 Systembenutzer: | w99999                                                               |                                  |  |  |
| TY Hosting-Einstellungen 40 Offnen 🕱 Vorschau Sperren Deaktz    | Datenbanken Datenbank hinzufügen oder Vorhandene Datenbank auswählen | WordPress Installieren           |  |  |
| ~ VENGER ANZEIGEN                                               |                                                                      |                                  |  |  |
| Webhosting-Zugang                                               | FTP-Zugang                                                           | To Hosting-Einstellungen         |  |  |
| Let's Encrypt                                                   | PHP-Einstellungen<br>PHP-Version: 5.6.38                             | Einstellungen für Apache & nginx |  |  |
| 🔆 Anwendungen                                                   | File Manager                                                         | webstatistiken                   |  |  |
| Webstatistik für SSL/TLS                                        | P DNS-Einstellungen                                                  | E-Mail-Adressen                  |  |  |
| E-Mail-Einstellungen                                            | SSL/TLS-Zertifikate                                                  | Web Application Firewall         |  |  |
| Passwortgeschützte Verzeichnisse                                | Website kopieren                                                     | Protokolle                       |  |  |
| Vebbenutzer                                                     | Advisor                                                              |                                  |  |  |

## Schritt 2

Anschließend sind folgende Daten erforderlich:

- Eintragstyp: gewünschter Eintragstyp
- Domainname: gewünschter Name der Subdomain
- IP-Adresse: IP-Adresse des Servers

Websites & Domains > k99999.kufnet.at > DNS

## Ressourceneintrag zur Zone hinzufügen

| Eintragstyp<br>Domainname | A T<br>domain<br>IP_ZUM_SERVER<br>Zum Beispiel 123.123.123.12 |         | <b>.k99999.kufnet.at.</b><br>23 |
|---------------------------|---------------------------------------------------------------|---------|---------------------------------|
| IP-Adresse *              |                                                               |         |                                 |
| * Erforderliche Felder    | ОК                                                            | Abbrech | en                              |

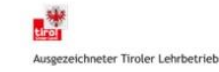